Login to SAP via the GUI (Windows PC)

**1.** Double-click the SAPLogon-Pad icon on your desktop.

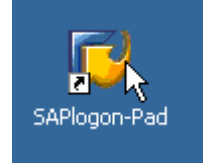

If the SAP icon is not on your desktop, click on the Start button

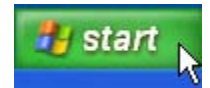

## Hover on All Programs until the list of applications appears

All Programs

## Hover on SAP Front End, so that you see a selection list

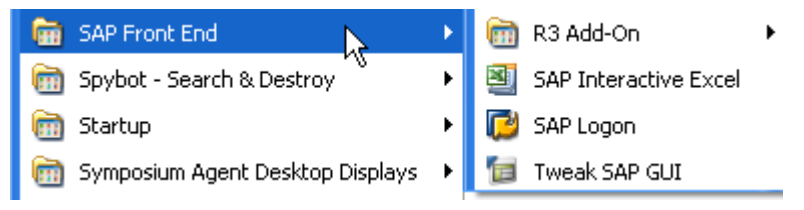

## Then click on SAP Logon.

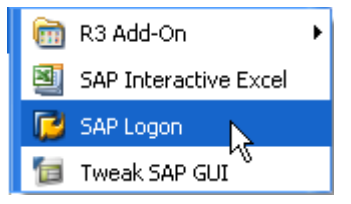

This will bring up the SAP Logon 710 pad.

| 🖻 SAP Logon 710          |             |
|--------------------------|-------------|
| Shortcuts Systems        |             |
| Description [2]          | Log On      |
| (1) RP1 [ECC Production] |             |
|                          | New Item    |
|                          | Change Item |
| l b                      | Delete Item |
| For help, press F1       |             |

2. Select the appropriate client from the Systems list and click on the *Log On* button.

| 🖙 SAP Logon 710                                                          |                     |  |
|--------------------------------------------------------------------------|---------------------|--|
| Shortcuts Systems                                                        |                     |  |
| Description E<br>BP2 [BI 7.0 Solaris Production]<br>RP1 [ECC Production] | Log On              |  |
|                                                                          | R                   |  |
|                                                                          | New Item            |  |
| :                                                                        | <u>C</u> hange Item |  |
|                                                                          | Delete Item         |  |
| For help, press F1                                                       |                     |  |

3. Enter your User ID and Password and hit the *Enter* key or click on the to access the SAP Easy Access Menu screen.

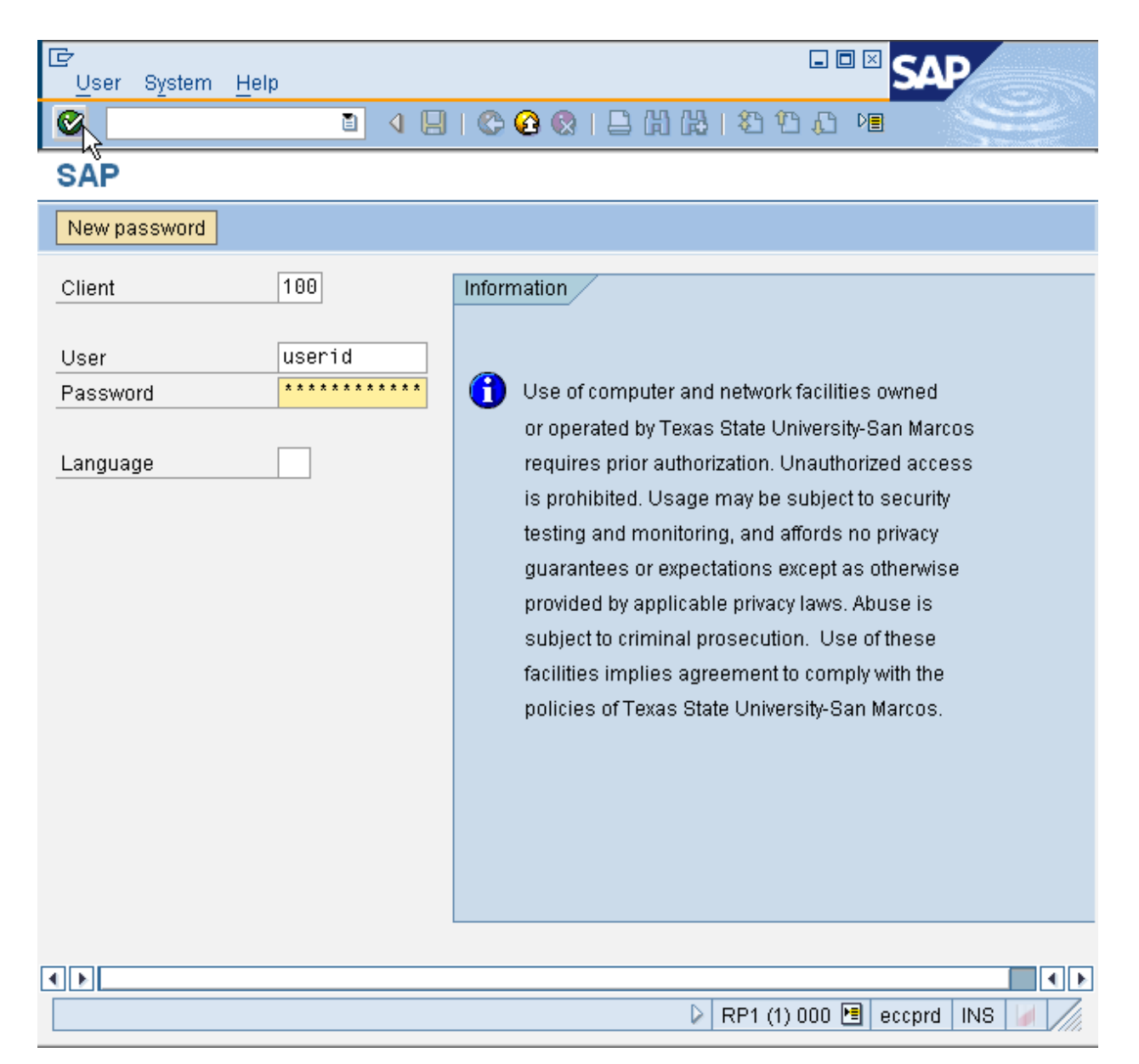

4. If this is your first time logging on with a new temporary password, you will be asked to create a new password and confirm it. Enter the new password and hit the *Enter* key or you can click on **Q**.

| 🖙 SAP                   |       |
|-------------------------|-------|
| New Password            | ***** |
| Repeat Password         | ***** |
| Entry is Case-Sensitive |       |
| <b>4</b>                |       |

You will then see the following screen which will disappear when you hit the *Enter* key or click on  $\bigotimes$ .

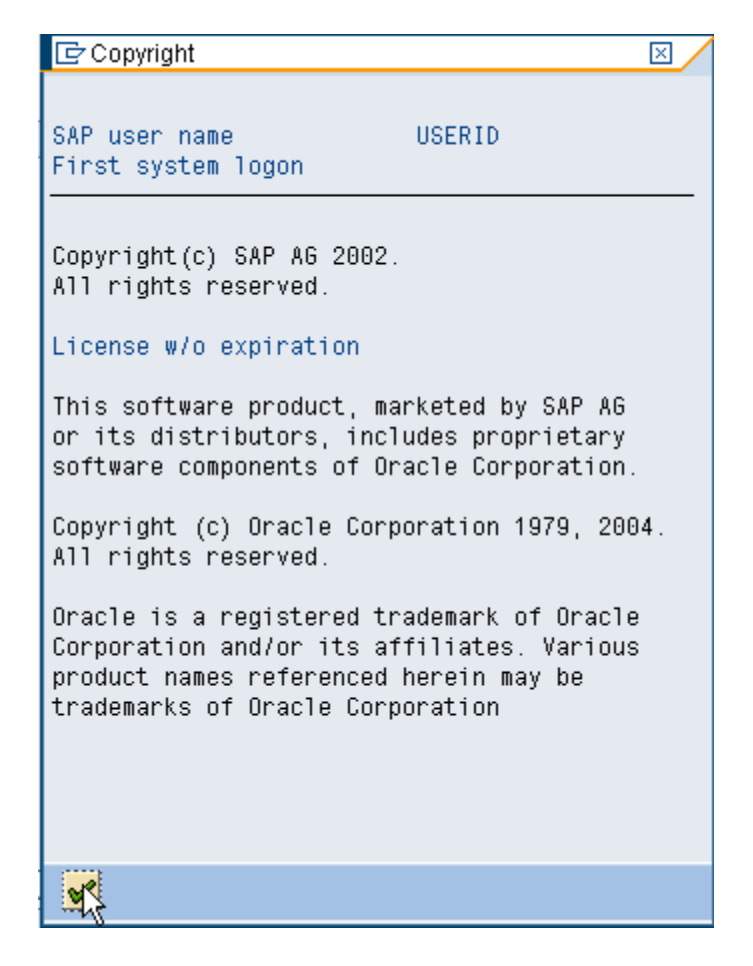

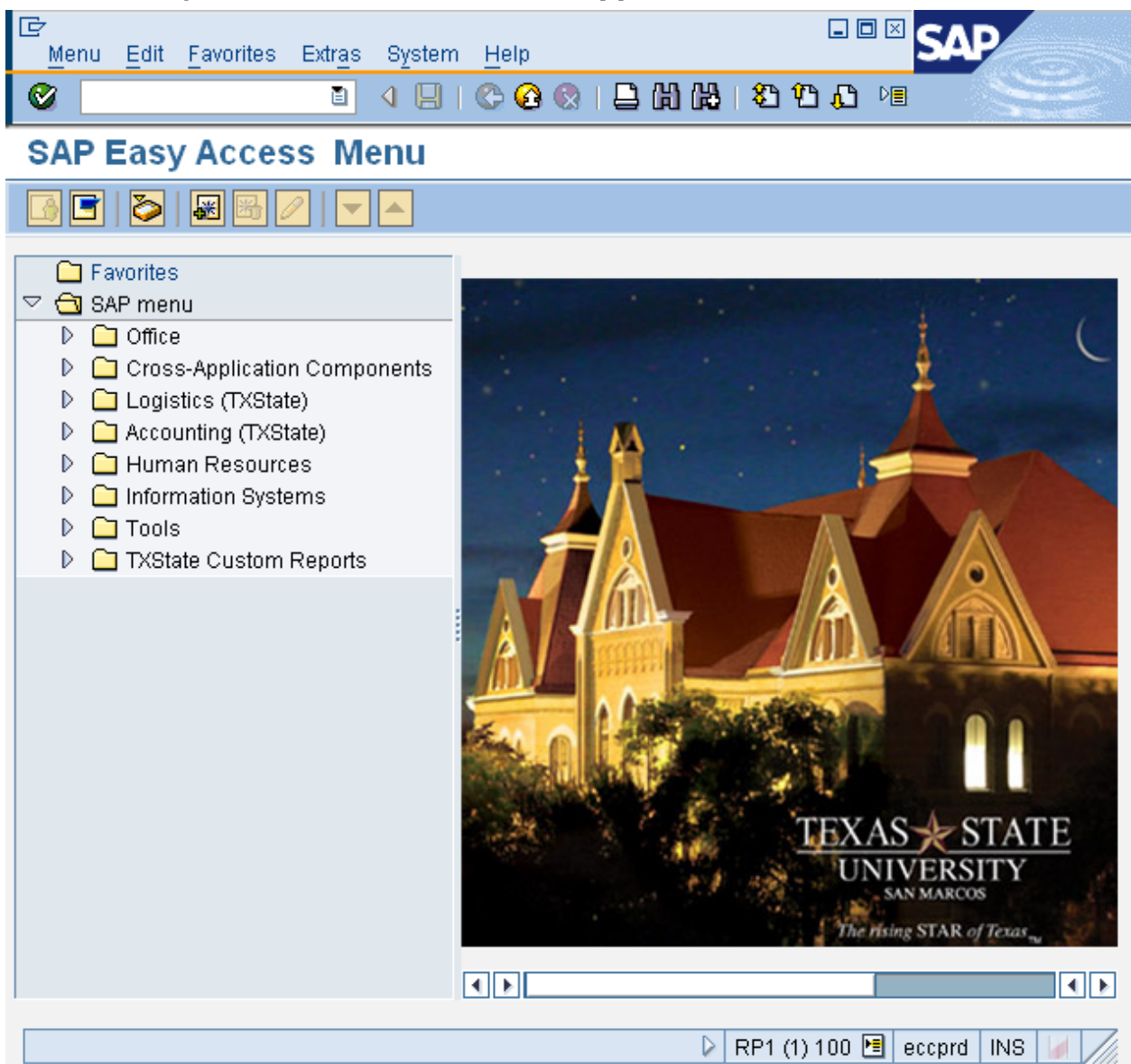

5. The SAP Easy Access Menu screen will appear.

6. You are now logged into the SAP GUI and are ready to proceed with your transaction.